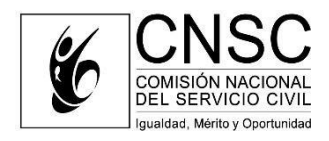

# Contenido

| REPORT | E DE VACANTES DEFINITIVAS PARA UN NUEVO PROCESO DE SELECCIÓN EN EL MARCO DE LA LEY 2418 | 3 DE |
|--------|-----------------------------------------------------------------------------------------|------|
| 2024   |                                                                                         | 2    |
| Regist | tro de Vacantes Definitivas                                                             | 2    |
| 1.     | Sección Información del empleo                                                          | 2    |
| 2.     | Reserva de plazas para personas con discapacidad                                        | 3    |
| 3.     | Sección Vacantes definitivas del empleo                                                 | 4    |

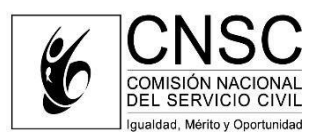

## REPORTE DE VACANTES DEFINITIVAS PARA UN NUEVO PROCESO DE SELECCIÓN EN EL MARCO DE LA LEY 2418 DE 2024.

## Registro de Vacantes Definitivas<sup>1</sup>

El servidor responsable del rol de "Cargador" de la entidad deberá ingresar con su usuario y contraseña al SIMO, al módulo "Registro de Vacantes Definitivas" y seleccionar el botón "Registrar Empleos". Allí, el sistema habilitará las secciones denominadas "Información del empleo", "Funciones", "Requisitos" y "Vacantes definitivas del empleo", las cuales deberán ser diligenciadas de la siguiente manera:

### 1. Sección Información del empleo.

En esta sección, se observará la siguiente pantalla donde se deben ingresar los datos del empleo, correspondientes a:

- Nivel
- Denominación
- Código
- Grado
- Vigencia escala salarial
- Asignación Salarial
- Propósito
- Manual de Funciones

Asimismo, se podrá indicar si el empleo cuenta con las condiciones para ser convocado en un proceso de selección en la modalidad de ascenso.

| Info                    | rmación del empleo    |                                                                                                    |                  |
|-------------------------|-----------------------|----------------------------------------------------------------------------------------------------|------------------|
|                         | ,                     | c                                                                                                    | ampo requerido * |
| Seleccione nivel        | Denominación: *       | Seleccione el Programa                                                                                                    |                  |
|                         |                       |                                                                                                    |                  |
| Seleccione el Grado 👔 📀 |                       |                                                                                                    |                  |
| Seleccione vigencia     | Asignación salarial * |                                                                                                    |                  |
|                         |                       |                                                                                                    |                  |
|                         |                       |                                                                                                    |                  |
|                         |                       |                                                                                                    | li.              |
| Seleccione un archivo ? |                       |                                                                                                    |                  |
|                         |                       |                                                                                                    |                  |
|                         | Seleccione nivel      | Información del empleo         Seleccione nivel         0         1         1         1         1         1         1         1         1         1         1         1         1         1         1         1         1         1         1         1         1         1         1         1         1         1         1         1         1         1         1         1         1         1         1         1         1         1         1         1         1         1         1         1         1         1         1         1         1         1         1         1         1 <td< td=""><td>Seleccione nivel</td></td<> | Seleccione nivel |

Ilustración 1. Formulario Información del Empleo

**Nota:** En caso de que no se marque el empleo como modalidad de ascenso, se entenderá que el registro corresponde a la modalidad de abierto.

<sup>1</sup> Procedimiento incluido en el Anexo Técnico Parte II de la Circular 011 de 2021.

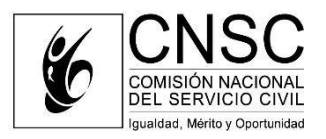

2. Reserva de plazas para personas con discapacidad.

|                                                                                             |                                                                      | Infor                                                                             | mación del empleo                           |                                            |                   |
|---------------------------------------------------------------------------------------------|----------------------------------------------------------------------|-----------------------------------------------------------------------------------|---------------------------------------------|--------------------------------------------|-------------------|
|                                                                                             |                                                                      |                                                                                   |                                             | c                                          | Campo requerido * |
|                                                                                             | Nivel: -                                                             | Seleccione nivel                                                                  | Denominación: -                             | Seleccione el Programa                     | ?                 |
| JHON CARLOS VALLEJO                                                                         | Codigo/Nivel del cargo:                                              | ?                                                                                 |                                             |                                            |                   |
|                                                                                             | Grado:                                                               | Seleccione el Grado 🔄 ?                                                           |                                             |                                            |                   |
| Panel de control                                                                            | Vigencia Escala Salarial: *                                          | Seleccione vigencia                                                               | Asignación salarial *                       |                                            | 2                 |
| Procesos de Selección     Registro de vacantes     definitivas     Solicitudes de Exclusión | Propósito *                                                          |                                                                                   |                                             |                                            |                   |
| Solicitudes           Cambiar contraseña                                                    | Manual de Fundones y Competencias Laborales<br>(Ficha del empleo): * | Seleccione un archivo ?                                                           |                                             |                                            | a                 |
| 6                                                                                           | Concurso de ascenso:                                                 | ¿Este empleo cumple las condiciones pa<br>lo establecido por la ley 1960 de 2019? | ara ser convocado en un Proceso de Selecció | n en la Modalidad de Ascenso, de acuerdo a |                   |
| CNSC<br>COMISIÓN NACIONAL<br>DEL SERVICIO CIVIL<br>Iguadad, Minto y Oportunidad             | Empleo para personas con discapacidad :                              | -                                                                                 |                                             |                                            |                   |

Ilustración 2. Formulario para seleccionar el Empleo para personas con Discapacidad

Una vez marcada la casilla *"Empleo para personas con discapacidad"*, se deberá seleccionar de una lista desplegable el tipo o tipos de discapacidad acorde a lo establecido en la Resolución 1197 de 2024:

- Auditiva
- Física
- Intelectual
- Visual
- Sordoceguera
- Psicosocial
- Múltiple

|                                                                                                |                                                                       |                                                                          | Información del empleo                               |                                                |                |
|------------------------------------------------------------------------------------------------|-----------------------------------------------------------------------|--------------------------------------------------------------------------|------------------------------------------------------|------------------------------------------------|----------------|
|                                                                                                | Nivel: *                                                              | Profesional                                                              | Denominación: *                                      | PROFESIONAL                                    | ampo requerido |
|                                                                                                | Codigo/Nivel del cargo:                                               | 0                                                                        | 2                                                    |                                                |                |
| CARCADOR                                                                                       | Grado:                                                                | 4                                                                        | 2                                                    |                                                |                |
| Panel de control                                                                               | Vigencia Escala Salarial: *                                           | 2024                                                                     | Asignación salarial *                                | 6.500.596                                      | 7              |
| Procesos de Selección  Registen de vacantes definitivas  Solicitudes de Exclusión  Solicitudes | Propósito *                                                           | se requiere que el aplicativo permi                                      | ta seleccionar este empleo con discapacidad y        | y seleccionar una o varias discapacidades      |                |
| Cambiar contraseña                                                                             | Manual de Funciones y Competencias Laborales<br>(Ficha del empleo): * | Seleccione un archivo ?                                                  |                                                      |                                                |                |
| 6                                                                                              | Concurso de ascenso:                                                  | ¿Este empleo cumple las condicion<br>lo establecido por la ley 1960 de 2 | es para ser convocado en un Proceso de Sele<br>0197. | cción en la Modalidad de Ascenso, de acuerdo a | π              |
| COMISION NACIONAL<br>DEL SERVICIO CIVIL<br>Iguidad. Mitetis y Openue dad                       | Empleo para personas con discapacidad :                               | Física Auditiva Visual<br>Debe seleccionar al menos una diso             | Intelectual Psicológica Sordoceguer                  | a Multiples                                    |                |

Ilustración 3. Formulario para seleccionar el Tipo de Discapacidad

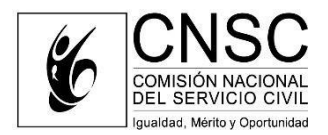

### 3. Sección Vacantes definitivas del empleo.

Para la creación de las vacantes correspondientes al empleo, se deberá hacer clic en el botón "Crear".

|                                |                    |           |                     |                  |                       | $\Box > [$                             | Crear           |
|--------------------------------|--------------------|-----------|---------------------|------------------|-----------------------|----------------------------------------|-----------------|
|                                |                    |           | vacantes definition | vas por empleo   |                       |                                        |                 |
| Identificador de la<br>vacante | Departamento       | Municipio | Dependencia         | Estado Provisión | Vacante para Ascenso? | Detalle de la Provisión<br>transitoria | Editar Eliminar |
| No hay resultados asocia       | edos a su búsqueda |           |                     |                  |                       |                                        |                 |
| 0 - 0 de 0 resultados          |                    |           |                     |                  |                       |                                        | « < 1 > :       |
|                                |                    |           |                     |                  |                       |                                        |                 |

Ilustración 4. Formulario de Vacantes Definitivas para crear las Vacantes del Empleo

El sistema mostrará una ventana emergente donde se deberán ingresar los datos de la vacante al empleo. Recuerde que los campos marcados con asterisco (\*) son de registro obligatorio.

|                             | Campos requeridos *        |  |
|-----------------------------|----------------------------|--|
| Departamento: *             | Seleccione el Departamento |  |
| Municipio: *                | Seleccione el Municipio    |  |
| Dependencia: *              | Seleccione la dependencia  |  |
| Fecha generación vacante: * | dd/MM/yyyy                 |  |
| Vacante para Ascenso?       |                            |  |
| Cantidad Vacantes:*         |                            |  |
|                             |                            |  |
|                             |                            |  |

Ilustración 5. Ventana para el registro de la vacante al empleo

Cabe mencionar que los campos "Vacante para Ascenso" se activarán únicamente si al iniciar el registro del empleo en la sección "Información del empleo" se marcó la casilla "Concurso de ascenso".

Una vez registrada la información, se deberá seleccionar el botón "Aceptar". Al dar clic en el botón de "Aceptar", el sistema volverá a la pantalla anterior donde se visualizará la información de la vacante en el listado de la sección "Vacantes definitivas del empleo".

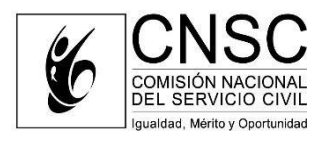

|                             |              |           | Vacantes definiti                     | ivas del empleo  |                       |                                        | U      | Crear    |
|-----------------------------|--------------|-----------|---------------------------------------|------------------|-----------------------|----------------------------------------|--------|----------|
|                             |              |           | vacantes definitiva                   | as por empleo    |                       |                                        |        |          |
| Identificador de la vacante | Departamento | Municipio | -<br>Dependencia                      | Estado Provisión | Vacante para Ascenso? | Detalle de la Provisión<br>transitoria | Editar | Eliminar |
| 113594                      | Atlántico    | Galapa    | Oficina asesora de<br>INFRAESTRUCTURA | DISPONIBLE       | No                    | Detalle de la Provisión<br>transitoria | 1      | Î        |
| 1 - 1 de 1 resultados       |              |           |                                       |                  |                       |                                        | **     | <1>>>>>  |

Ilustración 6. Formulario Vacantes definitivas del empleo

Debe tener en cuenta que, al pasar el empleo a un proceso de selección, la vista debe ser la misma que en el registro de vacantes definitivas, tal como se evidencia en las siguientes imágenes:

| $\frown$                                                                                                    |                                  | 10 del proceso de sele                                                                      | ccion                                                                        |                                                                                                    |                                           |               |            |                            |              |
|----------------------------------------------------------------------------------------------------|----------------------------------|---------------------------------------------------------------------------------------------|------------------------------------------------------------------------------|----------------------------------------------------------------------------------------------------|-------------------------------------------|---------------|------------|----------------------------|--------------|
| $\odot$                                                                                                    | Nombre del Proceso de Selección: | Nombre                                                                                      |                                                                              | Código:                                                                                                    | Código                                    |               |            |                            |              |
|                                                                                                    | NIT:                             | NIT                                                                                         |                                                                              | Nombre entidad:                                                                                                    | Nombre                                    | de Entidad    |            |                            |              |
| CHICADOR                                                                                                    |                                  |                                                                                             |                                                                              | Buscar                                                                                                    |                                           |               |            |                            |              |
|                                                                                                    |                                  |                                                                                             | 10 million (1997)                                                            | TRANSFORMATION IN THE REAL PROPERTY OF THE REAL PROPERTY OF THE REAT |                                           |               |            |                            |              |
| arei de control                                                                                                    |                                  |                                                                                             |                                                                              |                                                                                                    |                                           |               |            |                            |              |
| anel de control<br>Increases de Salveesión                                                                                                    |                                  |                                                                                             |                                                                              |                                                                                                    |                                           |               |            |                            |              |
| arei de consol<br>noració de Selvenión<br>agistis de vacantes<br>lastismas                                                                                                    |                                  |                                                                                             | Third Control and for                                                        | Employs para lines de Conneled varante                                                                                                    | Exceptate varieties                       |               |            |                            |              |
| and de control<br>morane de Salvesión<br>agistic de sacantes<br>lachatres<br>alectades de Godunien                                                                                                    | civities After as                | e Nombre En                                                                                 | Mul Engle Cartine engles                                                     | Enuivous para<br>Discapacidad ante de Centrolet vecante                                                                                                    | Porcentale vacantes<br>provent a asserved | stado traul   | ost Datafe | Descarger Heports could    | Cargar triba |
| anti de control<br>morano de Salversión<br>quinto de Salversión<br>destantes<br>destantes<br>destante | Cadigo Afto b)<br>2017 1859      | <ul> <li>Number Print</li> <li>GORERNACIÓN DE CORERNA<br/>NOVACÁ-BOVACA - BOVACA</li> </ul> | adad Tradi Complete analysis<br>Confine Concerno accord<br>CICIN DE 33 D 132 | Emplote para<br>Discopectar<br>1                                                                                                    | Porventale variantes provent - amanant    | ntada<br>A II | ose Cetate | e Descargar Happerts Excel | Cargar (mus  |

Ilustración 7. Tabla de visualización del número de empleos para Discapacidad

|                                                                                | 10 únice Risnery<br>GREC | Civinge | Denomination                 | Grade | Propósita del Emplos                                                                                                    | Jutal de<br>Vecantes | Cartislad de<br>Vacantes para<br>consuma de<br>Accessos | Aesorte<br>OINC | Ver<br>errychen | Emplee con<br>discapacidad | Epse Termilican | Participantes Accesses | Elimina |
|--------------------------------------------------------------------------------|--------------------------|---------|------------------------------|-------|----------------------------------------------------------------------------------------------------|----------------------|---------------------------------------------------------|-----------------|-----------------|----------------------------|-----------------|------------------------|---------|
| Frand de sammel     Franke de Salenciès     Franke de Salenciès     definition | 109445                   | 219     | PROFESIONAL<br>UNIVERSITARIC | 5     | ACESTER A LOS MURICIPIOS DEL<br>DEPARTAMENTO DE BOYACA, LA<br>INFLUENTATION DEL SETURA DE<br>CULTURA E INCENTIVAR LA<br>PARTICIPACIÓN DE LAS DIFFERINTES<br>INSTANCIAS, ESPACIOS Y PROCESOS<br>DE ACUPEROS A LOS LINEAMENTOS<br>INCENTIVADAS ALOS AL DE ALMENTOS<br>INCENTIVADAS VICINISTICAS A DE ALMENTOS<br>LA VORMATIVADA VICINISTICAS A DE ALMENTOS<br>LA VORMATIVADA VICINISTICAS A DE ALMENTOS<br>LA VORMATIVADA VICINISTICAS A DE ALMENTOS<br>LA VORMATIVADA VICINISTICAS A DE ALMENTOS<br>LA VORMATIVADA VICINISTICAS A DE ALMENTOS | ı                    | ũ                                                       | 0               | 0               | SI                         | Elex.Temáticos  | ٠                      |         |
| Solitudez de Extremine     Solitudez de Extremine     Contribute contraste     | 109368                   | 222     | PROFESIONAL<br>ESPECIALIZADI | 9     | COLABORAR EN LA ELABORACIÓN Y<br>APLICACIÓN DE UN SISTEMA DE<br>HONTORIOS Y VIOLANCIA A LA<br>INVERSIÓN DE LOS RECUENCIS<br>GENERAL DE RENTCONCIONES.<br>RECUENCIS ENTROPOSES SISTEMA<br>GENERAL DE RENTCONCIONES.<br>RECUENCIS ENTROPOSES SISTEMA<br>LOS INFORMES QUE ESTABLICE LA<br>LEY.                                                                                                    | 1                    | 0                                                       | 0               | 0               | NO                         | Eies Temáticos  | ٠                      | â       |
|                                                                                | 109347                   | 219     | PROFESIONAL<br>UNIVERSITARIC | 10    | EJECUTAR ACCIONES PARA LA<br>INSPECCION, VIGILANCIA Y<br>CONTROLEN MATERIA DE SALUD<br>PUBLICA, REFERIDOS AL MANEJO DE<br>LOS MEDICAMENTOS DE CONSUMO<br>HUMANO Y SUSTANCIAS<br>POTENCIALMENTE TOXICAS A NIVEL<br>DEPARISAMENTAL                                                                                                    | 1                    | a                                                       | 0               | 0               | NO                         | Eles. Temáticos | ۰                      |         |

Ilustración 8. Ilustración 7. Tabla de visualización del número de empleos para Discapacidad

Al consultar el resumen del empleo, se puede observar que es un empleo susceptible de ser ofertado para personas con discapacidad, indicando además el número de vacantes reservadas.